## Comment suivre un tracé sur votre smartphone?

Vous avez la possibilité de télécharger le tracé de chaque étape au format GPX.

Le GPX est un format de fichier permettant l'échange de coordonnées GPS pour décrire une collection de points utilisables sous forme de trace ou itinéraire.

- Il faut pouvoir lire le fichier GPX grâce à une application que vous aurez téléchargé sur votre téléphone. Ils en existe de très nombreuses gratuites que vous trouverez sur les sites pour iPhone, microsoft ou android. Parmi les plus populaires, nous utilisons ViewRanger, TwoNav ou encore MotionX-GPS.
- 2) Depuis votre smartphone ou tablette, connectez vous sur notre site puis téléchargez le tracé de l'étape souhaitée.
- 3) Ouvrez le tracé GPX avec votre application préférée.
- 4) Le parcours téléchargé sera visible sur la carte, exemple :

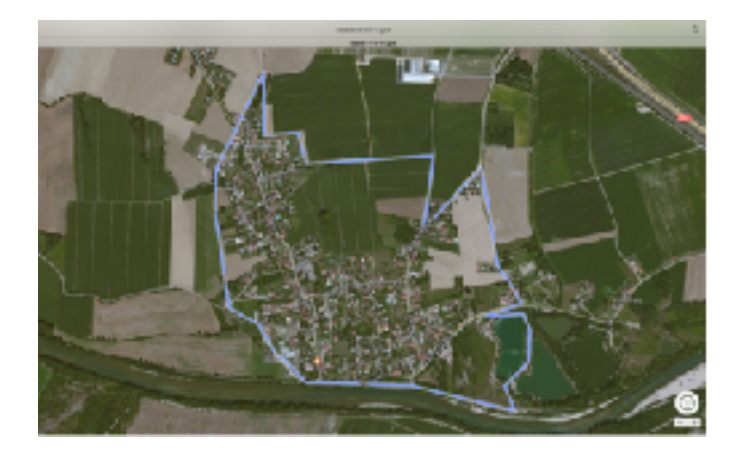

5) Votre position est visible sur la carte par rapport au tracé téléchargé, exemple :

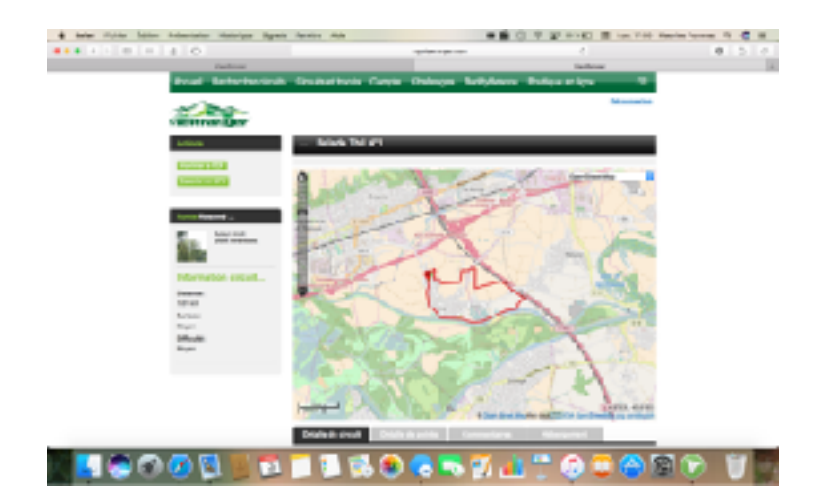

Pour pouvoir vous repérer en temps réel par rapport à ce tracé, assurez-vous de bien avoir activé votre Géolocalisation qui permettra d'afficher en direct votre emplacement sur la carte ! 6) c'est parti, bonne balade.